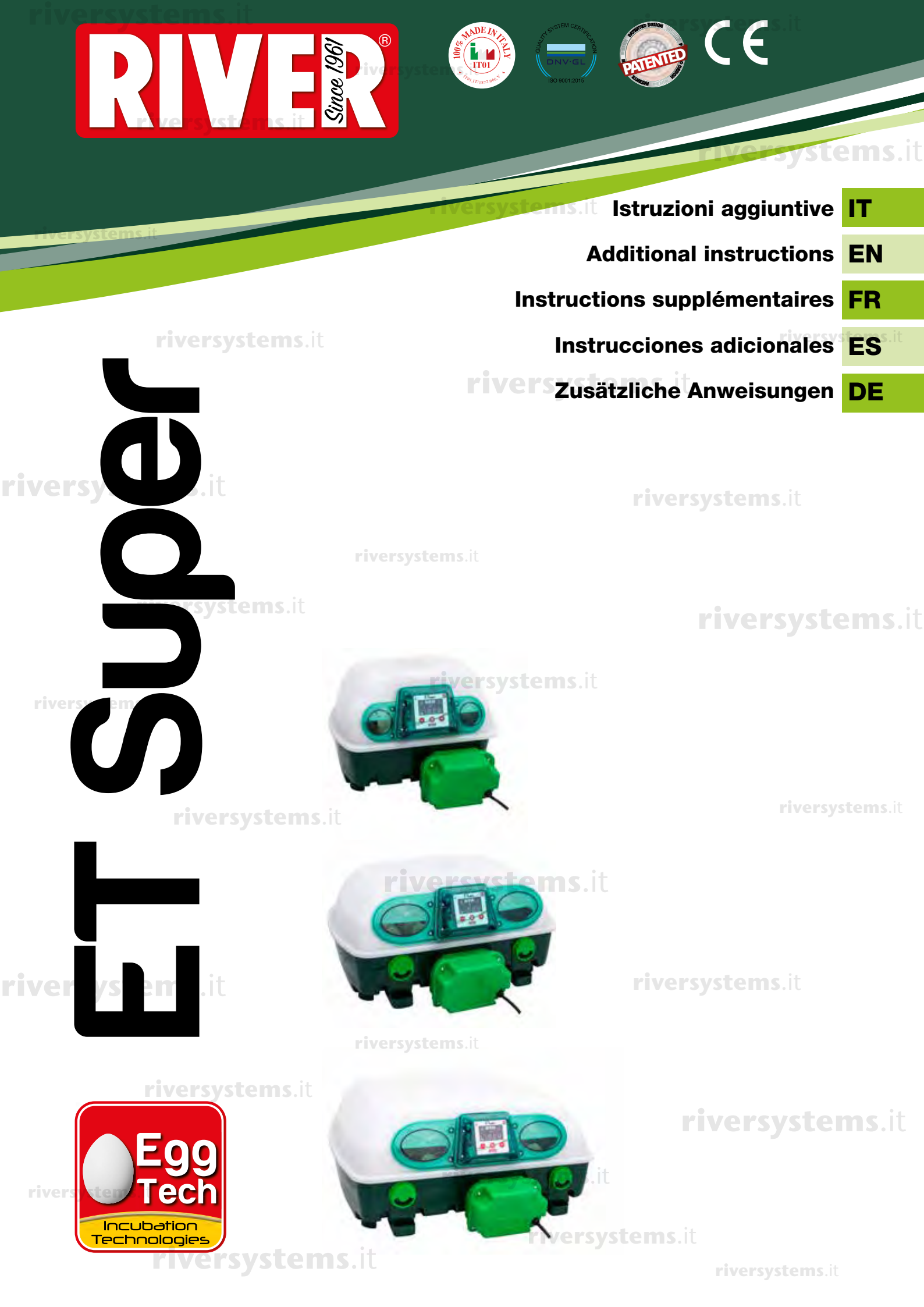

riversystems.it riversystems.it riversystems.it riversystems.it riversystems.it riversystems.it riversystems.it

riversystems.it

riversystems.it

riversystems.it

riversys riversystems.it

riversystems.it

riversystems.it

riversystems.it

riversystems.it

**riversystems**.

riversystems.it

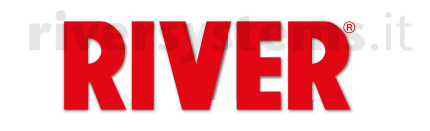

# **Incubatrice ET Super** Istruzioni aggiuntive

Solo per chi possiede un'incubatrice della serie ET Super. Questo modello di incubatrice presenta le stesse caratteristiche di funzionamento base dell'incubatrice ET (vedi manuale di utilizzo allegato), con in più delle funzionalità supplementari che rendono la macchina più performante e funzionale.

## DISPLAY

La temperatura è la funzione principale visualizzata nel display.

riversystems.it

- (\*) Richiamando le altre funzioni, il display dopo 4 secondi tornerà a visualizzare la temperatura.
- Premere il tasto menù (@) per cambiare funzione e i tasti 🗘 e 🗢 per modificare i valori.

## FUNZIONI

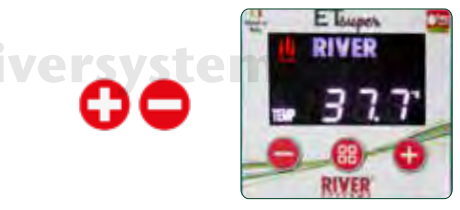

Per impostare la temperatura premere il tasto 🗘 oppure il tasto 🗢 (Fare riferimento al capitolo 4C del manuale di utilizzo)

Per impostare la visualizzazione in gradi Fahrenheit, dalla schermata temperatura entrare in Modalità Programmazione premendo il tasto 🗢 oppure il tasto 🗢 (la lettera P lampeggia). Premere contemporaneamente i tasti 🗘 e 🗢 fino alla comparsa dei gradi Fahrenheit.

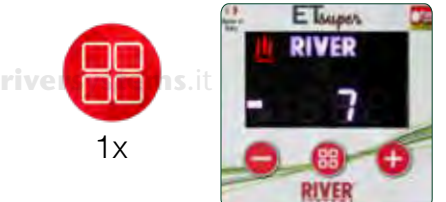

Premere una volta per scegliere la funzione GIORNI DI INCUBAZIONE

Nel display compare la scritta DAYS seguita da un numero che indica il giorno di incubazione delle uova. (\*)

Sarà necessario azzerare il contatore dei giorni ad ogni nuovo ciclo di incubazione. Per azzerare il contatore entrare nella funzione DAYS e tenere premuti contemporaneamente i tasti 🔁 e 🗢 fino all'azzeramento (sul display compare "1"). È possibile modificare il dato durante il funzionamento premendo il tasto menù (
) per visualizzare DAYS ed in seguito il tasto (
) fino alla comparsa della lettera "P"; premere poi il tasto () oppure il tasto () per visualizzare il giorno desiderato. Premere nuovamente menù (
) per confermare.

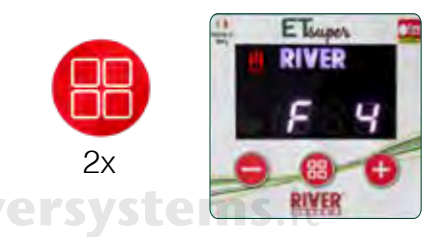

#### Premere due volte per scegliere la funzione VELOCITÀ VENTOLA

Nel display compare la lettera F seguita da un numero (\*). I numeri vanno dall'1 al 5 a seconda della velocità che si desidera impostare. Premere il tasto 🗘 oppure il tasto 🗢 per scegliere la velocità. Dopo 3 secondi la nuova impostazione è attiva. F1 = 40% (turbina al minimo)

F2 = 50%

F3 = 60% (consigliata per la schiusa) F4 = 80%

F5 =100% (velocità standard con cui viene settata la macchina, ideale per l'incubazione).

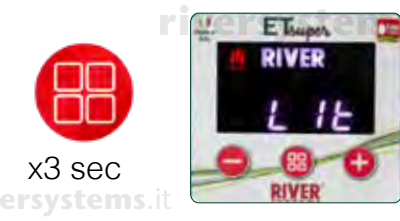

#### Tenere premuto per accendere LA LUCE INTERNA

Per accendere la luce interna tenere premuto il tasto menù (
) per 3 secondi. Nel display compare la scritta **Lit on**. (\*) La luce rimane accesa per 1 minuto poi si spegne automaticamente. Per spegnere la luce tenere premuto il tasto menù (@) per 3 secondi. Nel display compare la scritta Llt off. ersystems.it

Copyright © 2018 River Systems - All rights reserved

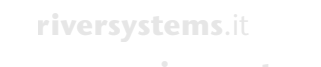

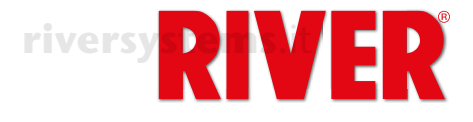

## BOCCHETTE DI AERAZIONE

Girare le manopole per aprire totalmente o parzialmente le serrande a seconda delle esigenze di incubazione. Il modello "ET 12 Super" è dotato di una sola serranda.

riversystems.it

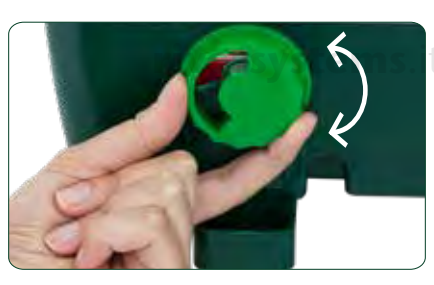

riversystems.i

## ICONE LUMINOSE - ERRORI - ALLARME SONORO

Le icone del display.

#### ICONA SIGNIFICATO RIVER L'incubatrice è collegata alla presa di corrente. La macchina sta funzionando correttamente. L'icona indica che la resistenza è in funzione e sta scaldando. Essa resterà accesa fino al raggiungimento della temperatura impostata, poi inizierà a lampeggiare. TEMP Indica la temperatura raggiunta. DAYS Indica il giorno di incubazione raggiunto. Modalità Programmazione. Premendo il tasto 🗘 oppure il tasto 🗢 si entra in Ρ Modalità Programmazione. RH% Funzione non attiva in questa versione o nel vostro Paese.

Icone e messaggi di allarme che indicano un malfunzionamento.

|   | MESSAGGIO    | ALLARME                                          | SIGNIFICATO                                                | SOLUZIONE / SUGGERIMENTO                                                                                                    |     |
|---|--------------|--------------------------------------------------|------------------------------------------------------------|----------------------------------------------------------------------------------------------------|-----|
|   | Err          | Icona gialla<br>lampeggiante<br>+ allarme sonoro | Temperatura non corretta<br><b>riversystems.</b> it        | Verificare che il coperchio sia<br>chiuso bene. Staccare la spina<br>per qualche minuto. Se quando<br>si reinserisce la spina nella presa<br>l'allarme persiste, contattare il<br>centro assistenza |     |
|   | ां<br>system | s.it 🚺                                           | Motore in blocco                                           | Verificare che il motore sia<br>funzionante. In caso negativo<br>contattare il centro assistenza                                                                                                    |     |
|   |              |                                                  | Resistenza non funzionante                                 | Contattare il centro assistenza                                                                                                    |     |
|   |              |                                                  | riversystems.it                                            |                                                                                                    |     |
| Ī | rive         | Icona gialla<br>S lampeggiante                   | Allarme sonda temperatura interna: il sensore NTC è guasto | Contattare il centro assistenza                                                                                                    |     |
|   | Err          | + allarme sonoro                                 |                                                            | riversystems                                                                                                    | . i |
|   | ntC          | <u>_</u>                                         | riversystems.it                                            |                                                                                                    |     |

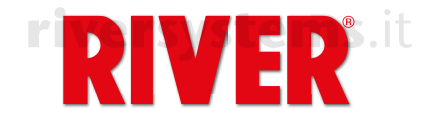

## **Incubator ET Super** riversystems.it **Additional instructions**

# riversystems.it

EN

Only for those who have an incubator ET Super.

This model of incubator comes with the same basic operating characteristics as the ET one (see attached user manual), but with some extra functions that make it more performing and functional..

## DISPLAY

- The display shows the temperature as the main function
- (\*) When the other functions are activated, after 4 seconds the display will show again the temperature
- Press the menu key (B) to change the function and the C and C keys to change the values.

FUNCTIONS

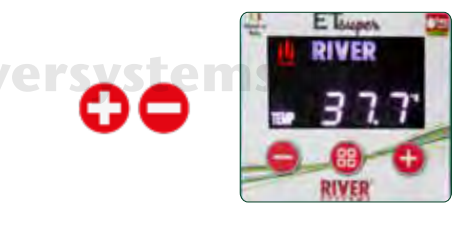

To set and adjust the temperature, press the  $\bigcirc$  key or the  $\bigcirc$  key on the control panel.

(Make reference to chapter 4C of the user manual)

To view the temperature in degrees Fahrenheit (F), instead of °C enter the Programme Mode by pressing the **O** key or the **O** key (the P letter blinks). Then, press the **O** and **O** keys simultaneously until the °F appears.

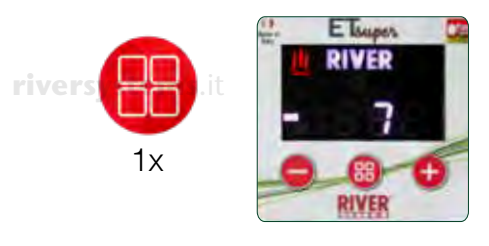

Press once to select the INCUBATION DAYS function The word DAYS appears on the display, followed by a number indicating the incubation day. (\*)

It will be necessary to reset the day counter when every new incubation cycle starts. To reset the counter, enter the DAYS function and keep the keys 🗘 and 🗢 pressed at the same time until resetting (the display will shows "1"). It is anyway possible to modify the datum while the incubator is working by pressing menu (()) to display DAYS. Press the C key until the letter "P" appears. Press the C key or 

FT

RIVER

### Press twice to select the FAN SPEED function

The letter F appears on the display followed by a number. The numbers range from 1 to 5 depending on the speed you want to set. Press the 🗘 key or the 🗢 key to choose the speed. After 3 seconds the new setting is memorized. F1 = 40% (minimum speed)

- F2 = 50%
- F3 = 60% (recommended for hatching)

F4 = 80%

F5 = 100% (standard speed with which the machine is set, ideal for incubation).

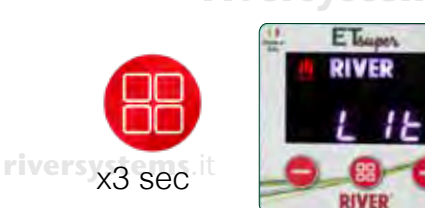

### Hold down the key to turn on the INTERNAL LIGHT

Press and hold the menu key (()) for 3 seconds to turn on the internal light. Lit on appears on the display. (\*) The internal light stays on for 1 minute then it goes off automatically. To turn off the light, hold down the menu key (B) for 3 seconds. Lit off appears on the display.

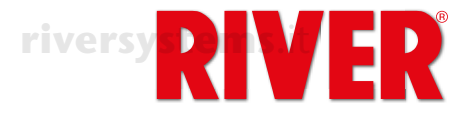

## AIR VENTS

Turn the knob to fully or partially open the shutter according to the incubation needs. The "ET 12 Super" model has only one shutter.

# riversystems.it

riversystems.it

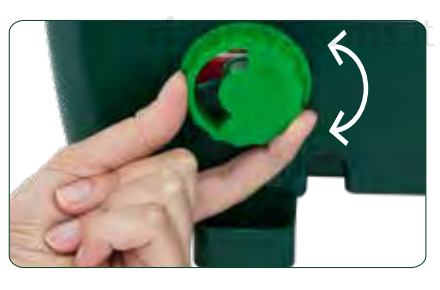

riversystems.it

riversystems.it

## ICONS - ERRORS - AUDIBLE ALARMS

### The icons of the display.

| ICON |                       | MEANING                                                                                                    |
|------|-----------------------|----------------------------------------------------------------------------------------------------|
| er   | <sup>syst</sup> RIVER | The incubator is plugged to a socket. <b>riversystems</b> .it                                                                                                    |
|      | <u>)()</u>            | The machine is working correctly. The icon indicates that the resistance is run-<br>ning and is heating up. It will stay on until the set temperature is reached, then<br>it will start flashing intermittently. |
|      | riTEMPems.it          | It indicates the temperature is reached.                                                                                                    |
|      | DAYS                  | It shows the incubation day attained.                                                                                                    |
| iver | systems.it P          | Programming Mode. Press the <a>the</a> key or the key to enter the Programming Mode.                                                                                                    |
|      | RH%                   | Function not active in this version or in your Country.                                                                                                    |

### Icons and alarm messages indicating a malfunction:

riversystems.it

|    | MESSAGE | ALARM                                      | MEANING                                     | SOLUTION / SUGGESTION                                                                                                    |
|----|---------|--------------------------------------------|---------------------------------------------|----------------------------------------------------------------------------------------------------|
|    | Frr     | Yellow icon<br>blinking<br>+ audible alarm | Incorrect temperature                       | Make sure the lid is closed<br>properly. Unplug the incubator for<br>a few minutes. If the alarm persists<br>when you plug it again, contact the<br>service centre |
| er | system  | s.it 🔨 🗌                                   | Motor blocked                               | Check that the engine is running. If not, contact the service centre                                                                                               |
|    |         |                                            | Heating element not working riversystems.it | Contact the service centre                                                                                                    |
|    | rive    | Yellow icon                                | Internal temperature probe                  | Contact the service centre                                                                                                    |
|    | Err     | + audible alarm                            |                                             | riversystems.i                                                                                                    |
|    | ntC     |                                            | riversystems.it                             |                                                                                                    |

riversystems.it

FR

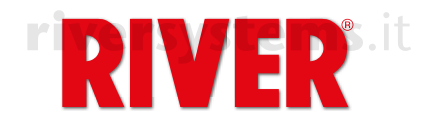

riversystems.it

# riversystems.it Couveuse ET Super Instructions supplémentaires riversystems.it

Uniquement pour ceux qui ont acheté une couveuse ET Super.

Ce modèle de couveuse a les mêmes caractéristiques de fonctionnement de base que la couveuse ET (voir notice de l'utilisateur ci-joint), avec en plus des fonctions supplémentaires qui rendent la machine plus performante et fonctionnelle.

### AFFICHAGE

- La température est la fonction principale affichée.
- (\*) Lorsqu'on active les autres fonctions, après 4 secondes, l'affichage montrera à nouveau la température.
- Appuyez sur la touche menu (
  ) pour changer la fonction et sur les touches 🕀 et 🗢 pour changer les valeurs.

## FONCTIONS

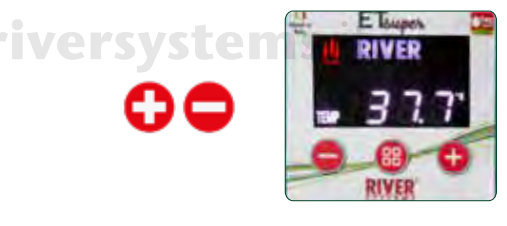

Pour régler la température, appuyez sur la touche 🗢 ou la touche 🗢 (Faire référence au chapitre 4C du manuel de la notice)

Pour visualiser en degrés Fahrenheit, affichez la température en °C et accédez à la Modalité Programmation en appuyant sur la touche 🗘 ou la touche 🗘 (la lettre P clignote). Appuyez simultanément sur les touches 🗘 et 🗢 jusqu'à ce que les degrés Fahrenheit apparaissent.

riversystems.it

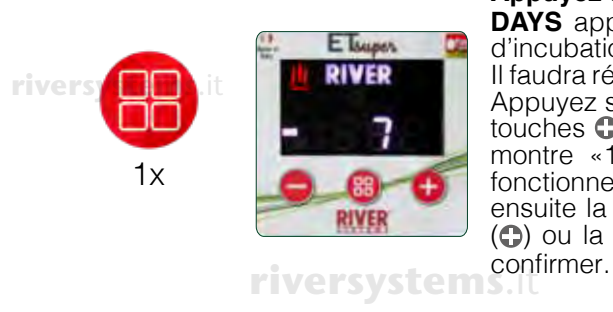

#### Appuyez une fois pour choisir la fonction JOURS D'INCUBATION

**DAYS** apparaît sur l'affichage, suivi d'un chiffre indiquant le nombre de jours d'incubation des œufs. (\*) Il faudra réinitialiser le compteur des jours au début de chaque cycle d'incubation. Appuyez sur la touche menu pour entrer dans la fonction **DAYS** et maintenez les touches • et • enfoncées en même temps jusqu'à la mise à zéro (l' affichage montre «1»). Il est toutefois possible de modifier cette donnée pendant le fonctionnement en appuyant sur la touche menu (的 pour visualiser **DAYS** et ensuite la touche (•) pour visualiser la lettre « P ». Appuyez ensuite la touche (•) pour visualiser le jour souhaité, et sur menu (的 pour le confirmer.

#### Appuyez deux fois pour choisir la fonction VITESSE VENTILATION

La lettre F apparaît sur l'affichage, suivie d'un chiffre (\*). Les chiffres vont de 1 à 5 selon la vitesse que vous souhaitez régler. Appuyez sur la touche 🗘 ou la touche <br/>
o pour choisir la vitesse. Après 3 secondes, le nouveau réglage est mémorisé. F1 = 40% (ventilation au minimum)

- F2 = 50%
- F3 = 60% (recommandé pour l'éclosion)

riversystems.it

F4 = 80%

F5 =100% (vitesse standard avec laquelle la machine est réglée, idéale pour l'incubation).

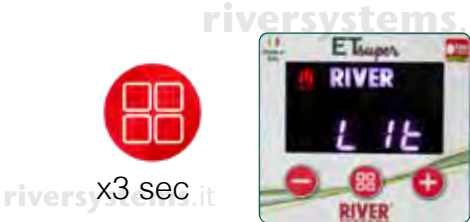

#### Maintenez la touche pour activer la ÉCLAIRAGE INTERNE

Pour allumer l'éclairage interne, appuyez sur la touche menu (
) et maintenez-la enfoncée pendant 3 secondes. "Lit on" apparaît sur l'affichage. La lumière reste allumée pendant 1 minute, puis elle s'éteint automatiquement. Pour éteindre la lumière, maintenez la touche menu (
) enfoncée pendant 3 secondes. "Lit off" apparaît sur l'affichage.

Copyright © 2018 River Systems - All rights reserved

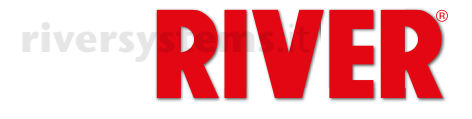

## **BOUCHES D'AERATION**

riversystems.

Tournez les boutons pour ouvrir complètement ou partiellement les volets selon les besoins d'incubation. Le modèle « ET 12 Super » a un seul volet.

riversystems.it

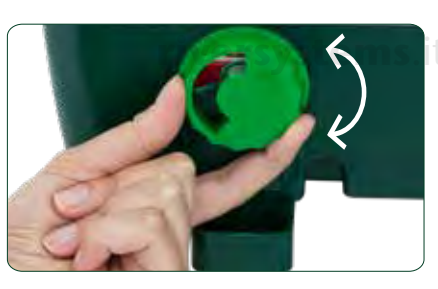

#### riversystems.it

## ICONES LUMINEUSES - ERREURS - ALARME SONORE

Icônes su l'affichage.

| ICÔNE             | SIGNIFICATION                                                                                                    |  |
|-------------------|----------------------------------------------------------------------------------------------------|--|
| syst <b>RIVER</b> | La couveuse est branchée à la prise de courant.                                                                                                    |  |
| <u>)()</u>        | La machine fonctionne correctement. L'icône indique que la résistance fonctionne et chauffe. Elle restera allumée jusqu'à ce que la température réglée soit atteinte, puis elle commencera à clignoter. |  |
| TEMP              | Indique la température atteinte.                                                                                                    |  |
| DAYS              | Indique le jour d'incubation atteint.                                                                                                    |  |
| Р                 | Modalité Programmation. Appuyez sur la touche 🖨 ou la touche 🗢 pour accéder à cette modalité.                                                                                                    |  |
| RH%               | Fonction non active dans cette version ou dans votre Pays.                                                                                                    |  |

Icônes et messages d'alerte qui indiquent un dysfonctionnement:

|               | vouevetore it                                 |                                                             | riversystem                                                                                                    |  |
|---------------|-----------------------------------------------|-------------------------------------------------------------|----------------------------------------------------------------------------------------------------|--|
| MESSAGE       | ALARME                                        | SIGNIFICATION                                               | SOLUTION/CONSEIL                                                                                                    |  |
| Err           | Icône jaune<br>clignotante +<br>alarme sonore | Mauvaise température<br><b>riversystems</b> .it             | Assurez-vous que le couvercle soit<br>fermé correctement. Débranchez<br>la fiche pendant quelques minutes.<br>Si l'alarme persiste lors de la<br>réinsertion de la fiche dans la prise,<br>contactez le centre d'assistance |  |
| tH<br>system: | s.it 🚺                                        | Moteur bloqué                                               | Vérifiez que le moteur tourne.<br>Si non, contactez le centre<br>d'assistance.                                                                                                    |  |
|               |                                               | La résistance ne fonctionne pas                             | Contactez le centre d'assistance                                                                                                    |  |
|               |                                               | riversystems.it                                             |                                                                                                    |  |
| rive          | Icône jaune<br>clignotante                    | Alarme sonde de température intérieure: la sonde NTC est en | Contactez le centre d'assistance                                                                                                    |  |
| Err           | + alarme sonore                               | panne                                                       | riversystems                                                                                                    |  |
| ntC           |                                               | riversystems.it                                             |                                                                                                    |  |

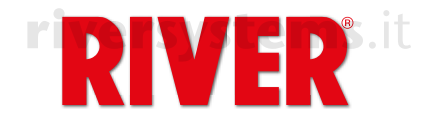

# riversystenIncubadora ET SUPER Instrucciones adicionales

# riversystems.it

Solo para quienes poseen una incubadora de la serie ET Super.

Este modelo de incubadora tiene las mismas características operativas básicas que la incubadora ET (consulte el manual de usuario adjunto), además de características adicionales que hacen que la máquina tenga más rendimiento y funcionalidad.

## PANTALLA

- La temperatura es la función principal que se muestra en la pantalla.
- (\*) Pulsando las otras funciones, la pantalla volverá a mostrar la temperatura después de 4 segundos. **ES**

## riversystems.it

FUNCIONES

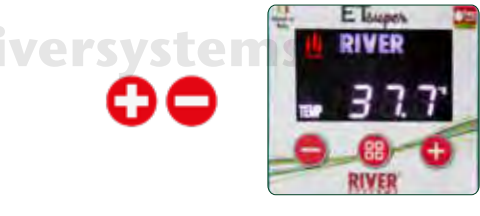

Para configurar la temperatura, presione la tecla 🗘 o la tecla 🗢 (Consulte el capítulo 4C del manual del usuario)

Para configurar la pantalla en Fahrenheit, ingrese al modo de programación desde la pantalla de temperatura presionando la tecla  $\odot$  o la tecla  $\bigcirc$  (la letra P parpadea). Presione las teclas  $\bigcirc$  y  $\bigcirc$  simultáneamente hasta que aparezcan grados Fahrenheit.

riversvstems.it

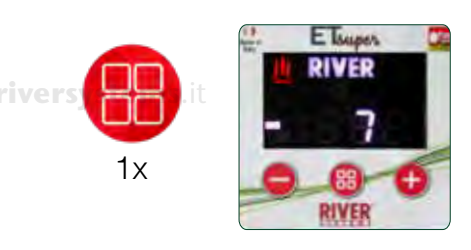

### Pulsar una vez para elegir la función DÍAS DE INCUBACIÓN

El mensaje aparece en la pantalla **DAYS** seguido de un número que indica el día de incubación de huevos. (\*)

**riversystems**.it

ersysten

#### Presione dos veces para elegir la función VELOCIDAD DEL VENTILADOR

La letra **F** aparece en la pantalla seguida de un número (\*). Los números van desde 1 a 5 según la velocidad que desee configurar. Presione la tecla **O** o la tecla **O** para elige la velocidad. Después de 3 segundos, la nueva configuración está activa.

- F1 = 40% (turbina en ralentí)
- F2 = 50%
- F3 = 60% (recomendado para incubar)

riversystems.it

F4 = 80% F5 =100% (velocidad estándar con la que se ajusta la máquina, ideal para incubación).systems.it

### **riversystems**.it

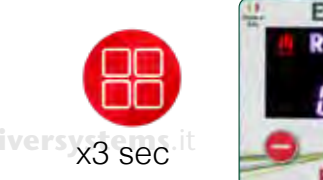

# 

### Mantenga pulsado para encender la LUZ INTERIOR

Para encender la luz interior, mantenga pulsado la tecla de menú (
) para 3 segundos. El mensaje aparece en la pantalla **Lit on**. (\*) La luz permanece encendida durante 1 minuto y luego se apaga automáticamente. Para apagar la luz, mantenga presionado la tecla de menú (
) para 3 segundos. El mensaje aparece en la pantalla **Lit off**.

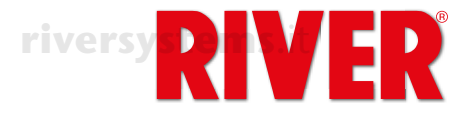

## PUERTOS DE VENTILACION

Gire las perillas para abrir total o parcialmente las contraventanas según las necesidades de incubación. El modelo "ET 12 Super" está equipado con un solo amortiguador.

riversystems.it

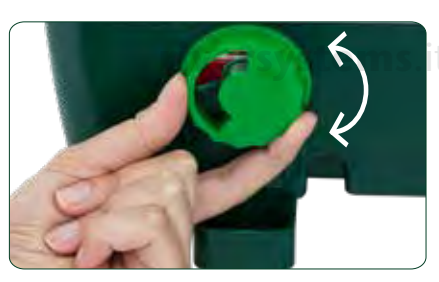

riversystems.it

## ICONOS LUMINOSOS - ERRORES - ALARMA SONORA

Iconos de pantalla.

## riversystems.it

| ICONO      | SIGNIFICADO                                                                                                    |      |
|------------|----------------------------------------------------------------------------------------------------|------|
| SVST RIVER | La incubadora está conectada a la toma de corriente.                                                                                                    |      |
|            | La máquina funciona correctamente. El icono indica que la resistencia está funcionando y se está calentando. Permanecerá encendido hasta que se alcance la temperatura establecida, luego comenzará a parpadear. |      |
| TEMP       | Indica la temperatura alcanzada.                                                                                                    |      |
| DAYS       | Indica el día de incubación alcanzado.                                                                                                    | 1S.i |
| Р          | Modo de Programación. Presione la tecla 🗘 o la tecla 🗢 ingresa al Modo de Programación.                                                                                                    |      |
| RH%        | Función no activa en esta versión o en su país.                                                                                                    |      |

Iconos de alarma y mensajes que indican un mal funcionamiento.

|   | MENSAJE     | ALARMA                                            | SIGNIFICADO                                                            | SOLUCIÓN / CONSEJO                                                                                                    |
|---|-------------|---------------------------------------------------|------------------------------------------------------------------------|----------------------------------------------------------------------------------------------------|
|   | Err         | Icono amarillo<br>intermitente<br>+ alarma sonora | Temperatura incorrecta<br><b>riversystems.i</b> t                      | Asegúrese de que la tapa esté<br>bien cerrada. Desenchufe por<br>unos minutos. Si la alarma persiste<br>cuando vuelve a introducir el<br>enchufe en la toma de corriente<br>eléctrica, tienes que comuníquese<br>con el centro de servicio. |
| ľ | systems     | s.it 🔼                                            | Motor bloqueado                                                        | Verifique que el motor esté<br>funcionando. En caso contrario,<br>contacte con el centro de servicio.                                                                                                    |
|   |             |                                                   | La resistencia no funciona<br>riversystems.it                          | Póngase en contacto con el centro de servicio.                                                                                                    |
|   | rive<br>Err | Icono amarillo<br>Intermitente<br>+ alarma sonoro | Alarma sonda de temperatura<br>interno: el sensor NTC está<br>averiado | Póngase en contacto con el centro de servicio.                                                                                                    |
|   | ntC         | $\triangle$                                       | riversystems.it                                                        |                                                                                                    |

riversystems.it

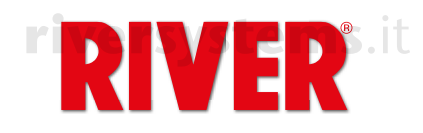

# riversystems. Brutmaschine ET SUPER Zusätzliche Anweisungen

## riversystems.it

Nur für die jenigen, die einen Inkubator ET Super haben.

Dieses Inkubatormodell verfügt über dieselben grundlegenden Betriebseigenschaften wie das ET-Modell (siehe beigefügte Bedienungsanleitung), aber mit einigen zusätzlichen Funktionen, die es leistungsfähiger und funktionaler machen.

## DISPLAY

Das Display zeigt die Temperatur als Hauptfunktion an

DF

- (\*) Wenn die anderen Funktionen aktiviert sind, zeigt das Display nach 4 Sekunden wieder die Temperatur an
- Drücken Sie die Menütaste (
  ) um die Funktion zu ändern, und die Taste 🗘 oder Taste 🗢 um die Werte zu ändern.

FUNKTIONEN

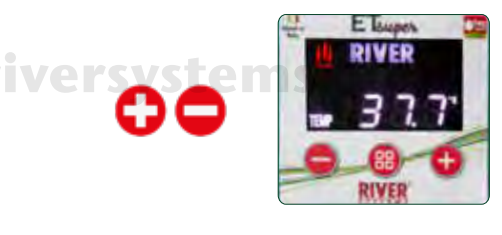

Drücken Sie zum Einstellen und Einstellen der Temperatur die Taste 🗘 oder Taste auf dem Bedienfeld. (Siehe Kapitel 4C der Bedienungsanleitung).

Um die Temperatur in Grad Fahrenheit (F) anzuzeigen, geben Sie anstelle von ° C die ein Programmieren Sie den Modus durch Drücken der Taste 🗘 oder Taste 🗢 (der P-Buchstabe blinkt). Dann drücken Sie die Taste 🕀 und Taste 🗢 gleichzeitig gleichzeitig, bis ° F angezeigt wird

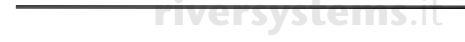

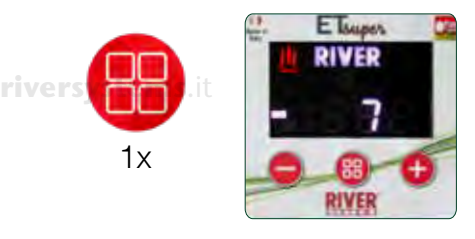

**Einmal drücken, um die Funktion INCUBATION DAYS auszuwählen** Das Wort **DAYS** wird auf dem Display angezeigt, gefolgt von einer Zahl, die den Inkubationstag anzeigt (\*) Bei jedem neuen Inkubationszyklus muss der Tageszähler zurückgesetzt Warden beginnt. Um den Zähler zurückzusetzen, rufen Sie die **DAYS**-Funktion auf und halten Sie die Taste 🗘 und Taste 🗢 gleichzeitig bis zum Zurücksetzen gedrückt (auf dem Display 1" angezeig wird). Es ist möglich, das Datum zu ändern, während der Inkubator arbeitet, indem Sie Menütaste (

) drücken um TAGE anzuzeigen. Drücken Sie die () Taste, bis der Buchstabe "P" erscheint. Drücken Sie die Taste () oder Taste (), um den gewünschten Tag anzuzeigen. Drücken Sie zur Bestätigung erneut Menü (
).

ETM

RIVER

#### Drücken Sie zweimal, um die FAN SPEED-Funktion auszuwählen

Der Buchstabe F erscheint im Display, gefolgt von einer Zahl. Der Zahlenbereich von 1 bis 5, abhängig von der Geschwindigkeit, die Sie einstellen möchten. Drücken Sie Taste 🕒 oder Taste 🗢 um die auszuwählen Geschwindigkeit. Nach 3 Sekunden wird die neue Einstellung gespeichert.

F1 = 40% (Turbinenleerlauf) F2 = 50%

F3 = 60% (Empfohlen für Luke)

F4 = 80%

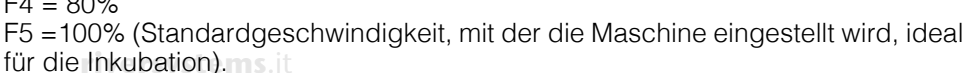

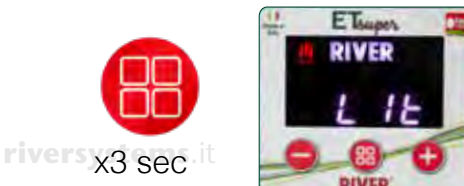

Halten Sie die Taste gedrückt, um das INTERNE LICHT einzuschalten Halten Sie die Menütaste (B) 3 Sekunden lang gedrückt, um das interne Licht einzuschalten Llt on erscheint im Display. (\*) Das interne Licht bleibt 1 Minute lang an und erlischt dann automatisch. Halten Sie zum Ausschalten des Lichts die Menütaste (B) 3 Sekunden lang gedrückt. Lit off erscheint auf dem Display.

Copyright © 2018 River Systems - All rights reserved

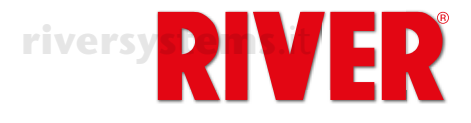

## VENTILATOREN

Drehen Sie den Knopf, um den Verschluss je nach Inkubationsbedarf ganz oder teilweise zu öffnen. TSYSTEMS. It Das Modell "ET 12 Super" ist mit nur einem Dämpfer ausgestattet.

riversystems.it

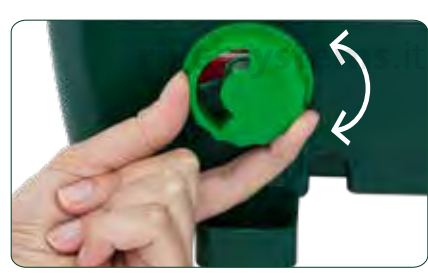

## ICONS - FEHLER - HORBARE NONSIGNALE

Symbole der Anzeige.

## riversystems.it

| SYMBOLE | BEDEUTUNG                                                                                                    |  |
|---------|----------------------------------------------------------------------------------------------------|--|
| RIVER   | Der Inkubator ist an eine Steckdose angeschlossen.                                                                                                    |  |
|         | Die Maschine funktioniert ordnungsgemäß. Das Symbol zeigt an, dass der Wi-<br>derstand ausgeführt wird und heizt auf. Es bleibt dann eingeschaltet, bis die<br>eingestellte Temperatur erreicht ist es beginnt zeitweise zu blinken. |  |
| TEMP    | Es zeigt die erreichte Temperatur an.                                                                                                    |  |
| DAYS    | Es zeigt den erreichten Inkubationstag.                                                                                                    |  |
| Р       | Programmiermodus. Drücken Sie die Taste 🕒 oder Taste 🗢 um die Programmierung aufzurufen Modus.                                                                                                    |  |
| RH%     | Funktion in dieser Version oder in Ihrem Land nicht aktiv.                                                                                                    |  |

Symbole und Alarmmeldungen, die auf eine Fehlfunktion hinweisen.

| BOTSCHAFT    | ALARM                                               | BEDEUTUNG                                                     | LÖSUNG / VORSCHLAG                                                                                                    | ns.i |
|--------------|-----------------------------------------------------|---------------------------------------------------------------|----------------------------------------------------------------------------------------------------|------|
| Err          | Gelbes Symbol<br>blinkend<br>+ akustischer<br>Alarm | Falsche Temperatur<br><b>riversystems</b> .it                 | Stellen Sie sicher, dass der Deckel<br>geschlossen richtig ist. Ziehen Sie<br>den Stecker aus der Steckdose für<br>ein paar Minuten. Wenn der Alarm<br>weiterhin besteht Wenn Sie es<br>wieder anschließen, wenden Sie<br>sich an die Servicecenter |      |
| tH<br>System | s.it 🔨                                              | Motor blockiert                                               | Überprüfen Sie, ob der Motor läuft.<br>Wenn Wenden Sie sich nicht an<br>das Servicecenter.                                                                                                    |      |
|              |                                                     | Widerstand funktioniert nicht<br>riversystems.it              | Wenden Sie sich an das<br>Servicecenter                                                                                                    |      |
| rive         | Gelbes Symbol<br>blinkend<br>+ akustischer          | Interner Temperaturfühler Alarm:<br>Der NTC-Sensor ist defekt | Wenden Sie sich an das<br>Servicecenter                                                                                                    |      |
| Err          | Alarm                                               |                                                               | riversystem                                                                                                    | 5.i1 |
| 110          | $ \land $                                           | riversystems.it                                               |                                                                                                    |      |

riversystems.it

## SPARE PARTS FOR YOUR ET SUPER

Here you can find the special spare parts for your ET Super incubator. For the other parts please refer to the flyer.

| MODEL                      | CODE                     | DESCRIPTION                                                           |
|----------------------------|--------------------------|-----------------------------------------------------------------------|
| ET 12 SUPER                | 40512001SCemS.           | Assembled lid of ET 12 Super, EU plug, type C                         |
| ET 12 SUPER BM             | 40512021                 | Assembled lid of ET 12 Super, EU<br>plug, type C, Biomaster           |
| ET 12 SUPER GB             | 40512031                 | Assembled lid of ET 12 Super, GB<br>plug, type G                      |
| ET 12 SUPER GB BM          | 40512041                 | Assembled lid of ET 12 Super, GB<br>plug, type G, Biomaster Cosystems |
| ET 12 SUPER AU             | 40512051                 | Assembled lid of ET 12 Super, AU<br>plug, type I                      |
| ET 12 SUPER AU BM          | 40512061                 | Assembled lid of ET 12 Super, AU plug, type I, Biomaster              |
| ET 12 SUPER 115V           | 40512071                 | Assembled lid of ET 12 Super, 115V                                    |
| ET 12 SUPER 115V BM        | 40512081                 | Assembled lid of ET 12 Super, 115V,<br>Biomaster                      |
| <b>EFSYSTE ET 24 SUPER</b> | 40524001                 | Assembled lid of ET 24 Super, EU<br>plug, type C                      |
| ET 24 SUPER BM             | 40524021                 | Assembled lid of ET 24 Super, EU<br>plug, type C, Biomaster           |
| ET 24 SUPER GB             | 40524031                 | Assembled lid of ET 24 Super, GB<br>plug, type G                      |
| ET 24 SUPER GB BM          | 40524041                 | Assembled lid of ET 24 Super, GB plug, type G, Biomaster              |
| ET 24 SUPER AU             | 40524051                 | Assembled lid of ET 24 Super, AU<br>plug, type I                      |
| ET 24 SUPER AU BM          | 40524061 <b>stems</b> .i | Assembled lid of ET 24 Super, AU plug, type I, Biomaster              |
| ET 24 SUPER 115V           | 40524071                 | Assembled lid of ET 24 Super, 115V                                    |
| ET 24 SUPER 115V BM        | 40524081                 | Assembled lid of ET 24 Super, 115V,<br>Biomaster                      |
| ET 49 SUPER                | 40549001                 | Assembled lid of ET 49 Super, EU<br>plug, type C                      |
| ET 49 SUPER BM             | 40549021                 | Assembled lid of ET 49 Super, EU plug, type C, Biomaster              |
| ET 49 SUPER GB             | 40549031                 | Assembled lid of ET 49 Super, GB<br>plug, type G                      |
| ET 49 SUPER GB BM          | 40549041                 | Assembled lid of ET 49 Super, GB plug, type G, Biomaster              |
| ET 49 SUPER AU             | 40549051                 | Assembled lid of ET 49 Super, AU<br>plug, type I                      |
| ET 49 SUPER AU BM          | 40549061                 | Assembled lid of ET 49 Super, AU<br>plug, type I, Biomaster           |
| ET 49 SUPER 115V           | 40549071                 | Assembled lid of ET 49 Super, 115V                                    |
| ET 49 SUPER 115V BM        | 40549081                 | Assembled lid of ET 49 Super, 115V,<br>Biomaster                      |

riversystems.it

# riversystems.it

riversystems.it

riversystems.it

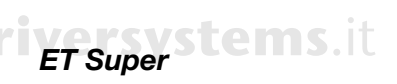

iversystems.it

| MODEL                   | CODE    | DESCRIPTION                 |
|-------------------------|---------|-----------------------------|
| ET 12 SUPER             | 512S-01 | Green base for ET 12 Super  |
| ET 12 SUPER BM          | 512S-02 | Yellow base for ET 12 Super |
| ET 24 SUPER             | 524S-01 | Green base for ET 24 Super  |
| ET 24 SUPER BM          | 524S-02 | Yellow base for ET 24 Super |
| ET 49 SUPER             | 549S-01 | Green base for ET 49 Super  |
| systems. ET 49 SUPER BM | 549S-02 | Yellow base for ET 49 Super |

| MODEL           | CODE      | DESCRIPTION                      |
|-----------------|-----------|----------------------------------|
| ET 12 SUPER     | 512S-03   | Electronic card with display for |
| riversystems.it |           | ET 12 Super                      |
| ET 24 SUPER     | 524S-03   | Electronic card with display for |
|                 | riversyst | <b>EMS</b> . [ET 24 Super        |
| ET 49 SUPER     | 549S-03   | Electronic card with display for |
|                 |           | ET 49 Super                      |

|       | MODEL                    | CODE            | DESCRIPTION                     |
|-------|--------------------------|-----------------|---------------------------------|
|       | ET 12 SUPER              | 512S-04         | Upper grid for ET 12 Super with |
|       |                          |                 | electronic LED card             |
|       | ET 12 SUPER BM           | 512S-05         | Upper grid for ET 12 Super with |
|       |                          | ver systems at  | electronic LED card, Biomaster  |
|       | ET 24 SUPER              | 524S-04         | Upper grid for ET 24 Super with |
|       | riversystems.it          |                 | electronic LED card, Biomaster  |
|       | ET 24 SUPER BM           | 524S-05         | Upper grid for ET 24 Super with |
|       |                          |                 | electronic LED card, Biomaster  |
|       | ET 49 SUPER              | 549S-04         | Upper grid for ET 49 Super with |
|       |                          | riversystems.it | electronic LED card, Biomaster  |
| river | systems. IET 49 SUPER BM | 549S-05         | Upper grid for ET 49 Super with |
|       |                          |                 | electronic LED card, Biomaster  |

riversystems.it

riversystems.it

# riversystems.it

riversystems.it

riversystems.it

riversystems.it

riversystems.it

# riversystems.it

riversystems.it

riversystems.

14

# riversystems. *ET Super*

|                        | riversystems    |
|------------------------|-----------------|
| rivers                 | /stems.it       |
| iversystems.it         |                 |
|                        |                 |
| riversystems.it        | riversystems    |
| riv                    | versystems.it   |
| ersystems.it           | riversvstems.it |
| riversystems.it        |                 |
| riversystems.it        | riversystem     |
| iversystems.it         | /stems.it       |
| riversystems it        | riversystems    |
|                        |                 |
| riversys               | tems.it         |
| ersystems.it           | riversystems.it |
| <b>riversystems</b> it |                 |
| riversystems.it        |                 |
|                        | riversystems.   |
|                        |                 |
| versystems.it          | systems.it      |

riversystems.it

riversystems.it

riversystems.

**River Systems s.r.l** 

riversystems.it

Via Marco Polo, 33 35011 Campodarsego (PD) Italia Telefono +39.049.9202464 - Fax +39.049.9201234 www.riversystems.it - info@riversystems.it

riversystems.it

riversystems.it

riversystems.it

riversystems.it

Copyright © 2018 River Systems - All rights reserved

riversystems.it

riversystems.it

riversystems.it

riversystems.it

riversystems.it